【e政府繳費平台】信用卡繳納 註冊費/學雜費 注意事項 \*刷卡是否會產生【手續費】請自行查詢各家信用卡公司。

\*信用卡繳款後,款項即撥入學校,相關退費申請,請與學校聯繫。

\*繳費專案如有兩筆,兩筆皆要分批進行刷卡步驟。

\*繳費後請於註冊/學雜費單上標示【信用卡繳款】字樣並註明日期。

玉山銀行全方位代收網 (可直接上網搜尋左列名稱)

https://easyfee.esunbank.com.tw/school/paycaweb/login.action

進入網站後,點選左邊【學生專區】並登錄

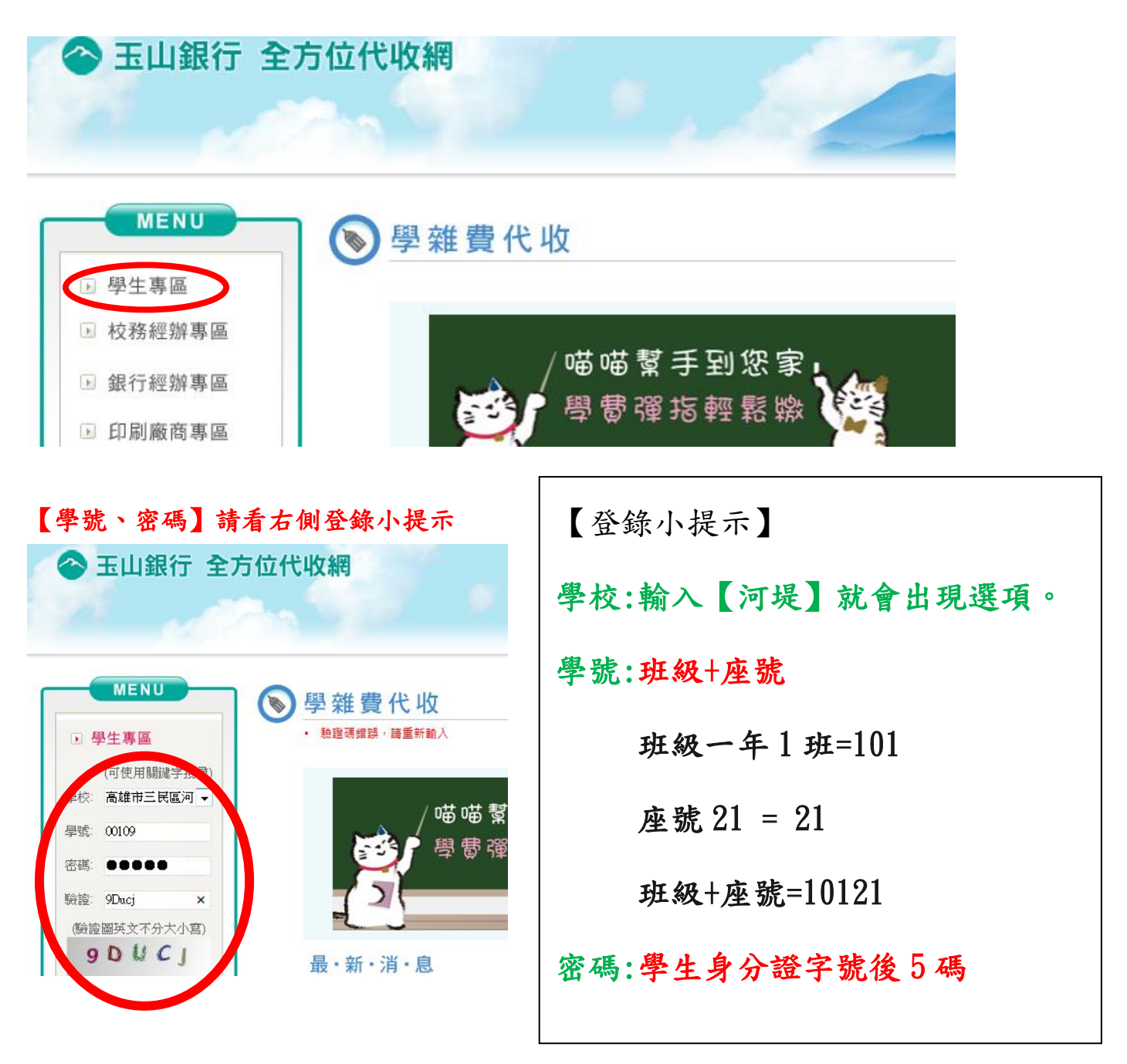

## 點選【信用卡繳費】

| MENUL                                                                                 |                                                                                                    |                                                                                                    |                                                                                  |                                                                                                    |                                                        |                               |              | 11 首見              |
|---------------------------------------------------------------------------------------|----------------------------------------------------------------------------------------------------|----------------------------------------------------------------------------------------------------|----------------------------------------------------------------------------------|----------------------------------------------------------------------------------------------------|--------------------------------------------------------|-------------------------------|--------------|--------------------|
|                                                                                       | 被費資料作業                                                                                                    |                                                                                                    |                                                                                  |                                                                                                    |                                                        |                               |              |                    |
| <b>繳費資料作業</b><br>計 資料查詢列印                                                             | 繳費資料作業 >                                                                                                    | 信用卡繳費                                                                                                    |                                                                                  |                                                                                                    |                                                        |                               | 2            | 019-09-11 10:33:04 |
| <ul> <li>▶ 信用+繳費</li> <li>▶ WebATM繳費</li> <li>● 高雄市ニ民區河</li> <li>● 高雄市ニ民區河</li> </ul> | 信用卡繳費<br>學線費繳費說明預<br>1.使用玉山銀行信長<br>2.使用中國信託。<br>4<br>(1荒您於當天22:0<br>(2)若您該當長22:0<br>(2)若您該當時查查<br>3.使用晶片金融作書<br>4.使用超齒、興局<br>3.貸用晶片金融作書<br>5.邀費項目詳列餘約 | <ul> <li>□:</li> <li>□:</li> <l< th=""><th>者,諸點選,<br/>体銀行之信用<br/>果於次1個營勢<br/>果於次2個營勢<br/>中國信託信用<br/>中國信託信用<br/>ATM」進行樂<br/>調櫃、匯款、A</th><th>信用卡缴费」進<br/>卡者,請勉選「<br/>第日後可至平台選<br/>業日後可至平台選<br/>業田後可至平台選<br/>「服務書盤0800-1<br/>成<br/>、<br/>取<br/>、<br/>取<br/>、<br/>取<br/>、<br/>、<br/>新<br/>、<br/>、<br/>、<br/>、<br/>、<br/>、<br/>、<br/>、<br/>、<br/>、<br/>、<br/>、<br/>、</th><th>行數費。<br/>中國信託數費平<br/>這句。<br/>這句。<br/>204-365查詞。<br/>出選「列印號款</th><th><sup>5</sup>台,進行鐵費<br/>單」,以雷射</th><th>'。<br/>印表纖列印數</th><th>款單後至經濟、聲局、</th></l<></ul> | 者,諸點選,<br>体銀行之信用<br>果於次1個營勢<br>果於次2個營勢<br>中國信託信用<br>中國信託信用<br>ATM」進行樂<br>調櫃、匯款、A | 信用卡缴费」進<br>卡者,請勉選「<br>第日後可至平台選<br>業日後可至平台選<br>業田後可至平台選<br>「服務書盤0800-1<br>成<br>、<br>取<br>、<br>取<br>、<br>取<br>、<br>、<br>新<br>、<br>、<br>、<br>、<br>、<br>、<br>、<br>、<br>、<br>、<br>、<br>、<br>、 | 行數費。<br>中國信託數費平<br>這句。<br>這句。<br>204-365查詞。<br>出選「列印號款 | <sup>5</sup> 台,進行鐵費<br>單」,以雷射 | '。<br>印表纖列印數 | 款單後至經濟、聲局、         |
| ● 學號:00109<br>● 剩餘:14分55秒                                                             | 代收專案                                                                                                    | 虛擬帳號                                                                                                    | 學生姓名                                                                             | 金額 (元)                                                                                                    | 繳款期限                                                   | 繳款狀況                          | 就貸註記         | 操作                 |
|                                                                                       | 社團2社團2                                                                                                    | 98197001092                                                                                                    |                                                                                  | 2600                                                                                                    | 2019-09-15                                             | 可繳款                           |              | e政府繳費平台<br>列印繳費單   |
|                                                                                       | 社團1社團1                                                                                                    | 97343001092                                                                                                    |                                                                                  | 1800                                                                                                    | 2019-09-15                                             | 可繳款                           |              | e政府繳費平台<br>列印繳費單   |

## 確認學生姓名後,點選【e政府繳費平台】,輸入持卡人的身分證字號

| MENU                      |             |                        |      |       |            |                |        | 🚹 管耳               |
|---------------------------|-------------|------------------------|------|-------|------------|----------------|--------|--------------------|
| MENO                      | 🔊 銀費資料作業    |                        |      |       |            |                |        |                    |
| 繳費資料作業                    | •           |                        |      |       |            |                | 2 🕅    | 019-09-11 10:33:21 |
| ▶ 資料查詢列印                  | 繳費資料作業 >    | 信用卡繳費                  |      |       |            |                |        |                    |
| ▶ 信田卡娜春                   | 信用卡繳費       |                        |      |       |            |                |        |                    |
|                           | 請輸入持卡人身分證字號 |                        |      |       |            |                |        |                    |
| ₩ WebATM概費                | 持卡人身分談      | 費平台」進行激費。<br>持卡人身分證字號: |      |       |            |                |        |                    |
|                           | 78 27       |                        |      |       |            |                |        |                    |
|                           | 「唯記」「以洞     |                        |      |       | 激歌         | <b>軍」,以</b> 雷射 | 印表機列印数 | 款單後至超商、郵局、         |
| ● 高雄市三民區河<br>堤國尾小學        | 5.微費項目詳列於總  | 獄單內。                   |      |       |            |                |        |                    |
| ● 學號:00109<br>● 郵餘:14分38秒 | 代收專案        | 虛擬帳號                   | 學生姓名 | 金額(元) | 繳款期限       | 繳款狀況           | 就貨註記   | 操作                 |
| <br>登                     | 計 團2計 團2    | 98197001092            |      | 2600  | 2019-09-15 | 可總款            |        | e政府繳費平台            |
|                           |             | 00101001002            |      | 2000  | 2010 00 10 | 21000100       |        | 列印激質単              |

確認後,出現以下資訊,按【開始繳款】,進入繳費頁面,依指示步驟進行繳費。

| <b>繳費資料作業</b><br>資料查詢列印                             | 繳費資料作業 > 信用卡繳費 |              |  |  |  |  |  |
|-----------------------------------------------------|----------------|--------------|--|--|--|--|--|
| ▶ 信田-+                                              | e政府繳費平台        |              |  |  |  |  |  |
|                                                     | 學生姓名:          |              |  |  |  |  |  |
| 》 WebAIIM級負                                         | 繳款狀況:          | 可繳款          |  |  |  |  |  |
|                                                     | 虛擬帳號:          | 98197001092  |  |  |  |  |  |
|                                                     | 繳款金額           | NT\$ 2,600元整 |  |  |  |  |  |
| <ul> <li>高雄市三民區河</li> <li>堤國民小學</li> </ul>          | 身分證字號:         | 00109        |  |  |  |  |  |
| <ul> <li>■ 學號:00109</li> <li>● 剩餘:14分59秒</li> </ul> | 持卡人身分證字號:      |              |  |  |  |  |  |
| 臣                                                   | 開始繳款」返回信用卡     |              |  |  |  |  |  |

\*(信用卡公司是否收取手續費,請自行上網查詢。)

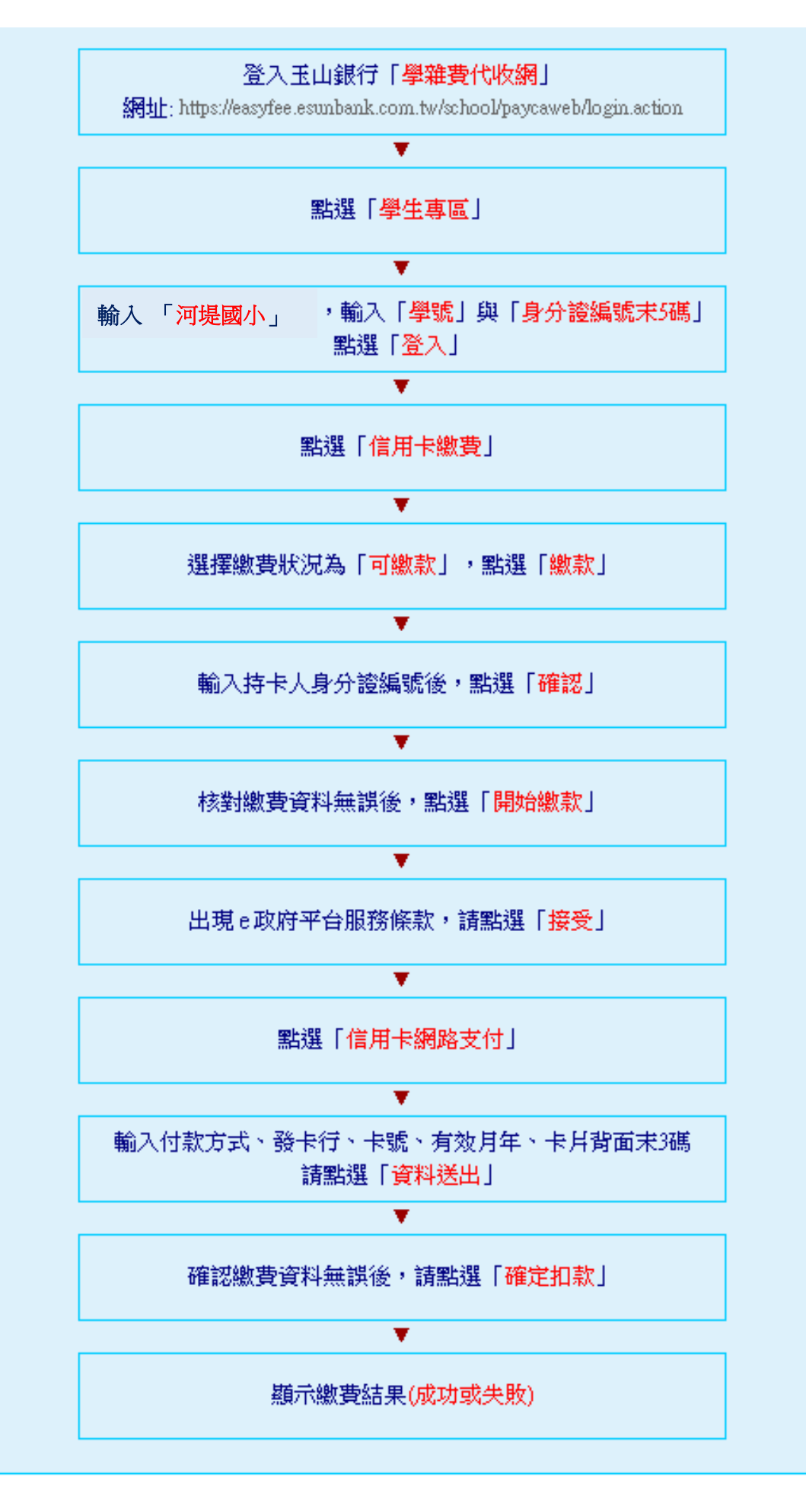